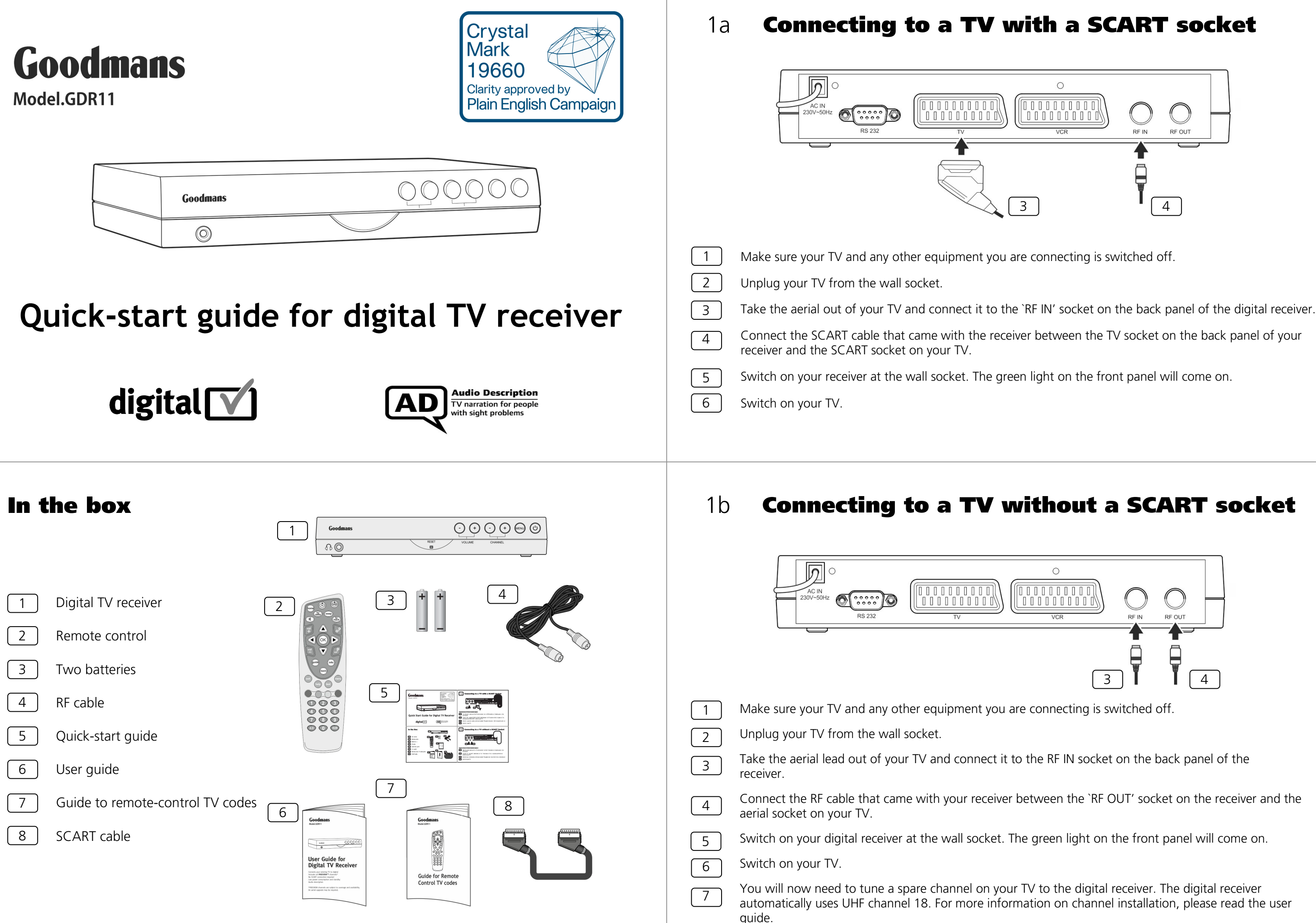

### **Putting batteries in the remote control** 2

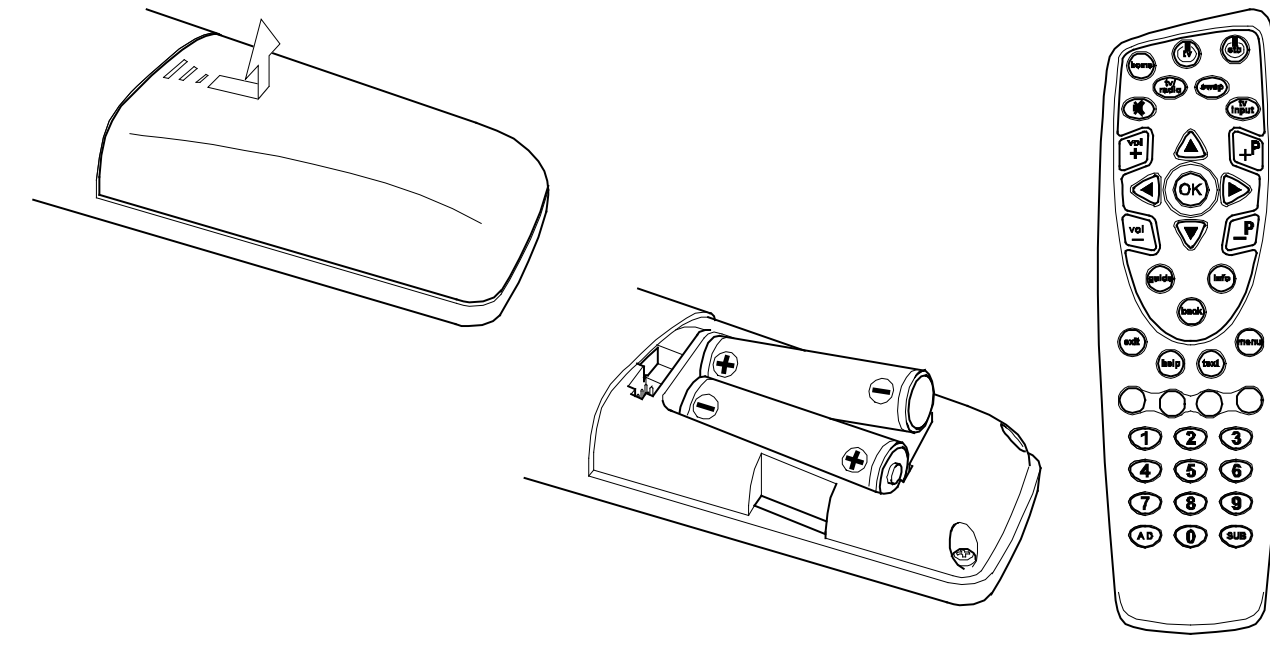

Open the remote-control battery cover on the 1 back of the remote control.

Put the batteries (included with your receiver's 2 remote control) as shown on the diagram above.

3 Put the battery cover back on.

# **First-time** 4 installation

The first time you switch on your digital receiver, you will see a screen like the one shown below.

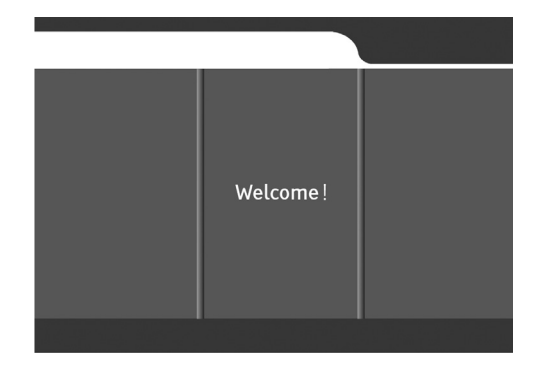

(You may need to press 'AV' on your TV remote control before you see the welcome screen.)

- You need to select the type of TV screen you have by pressing the 🕑 button on your remote control.
- Press  $\bigcirc$  and wait for the digital receiver to start tuning automatically. This may take a few minutes.
- When the scan has finished, the digital receiver will show the message `installation completed'.

## **Channels and** 5 volume

## To change the volume

- To increase the volume, press the 'Vol+' button.
- To decrease the volume, press the 'Vol-' button.

# To select a specific channel

• To enter the channel number, press the '0' to '9' number buttons.

## To change the channel

- Press the **'P+'** button to move up a channel.
- Press the **'P-'** button to move down a channel.

### Using your remote control 3

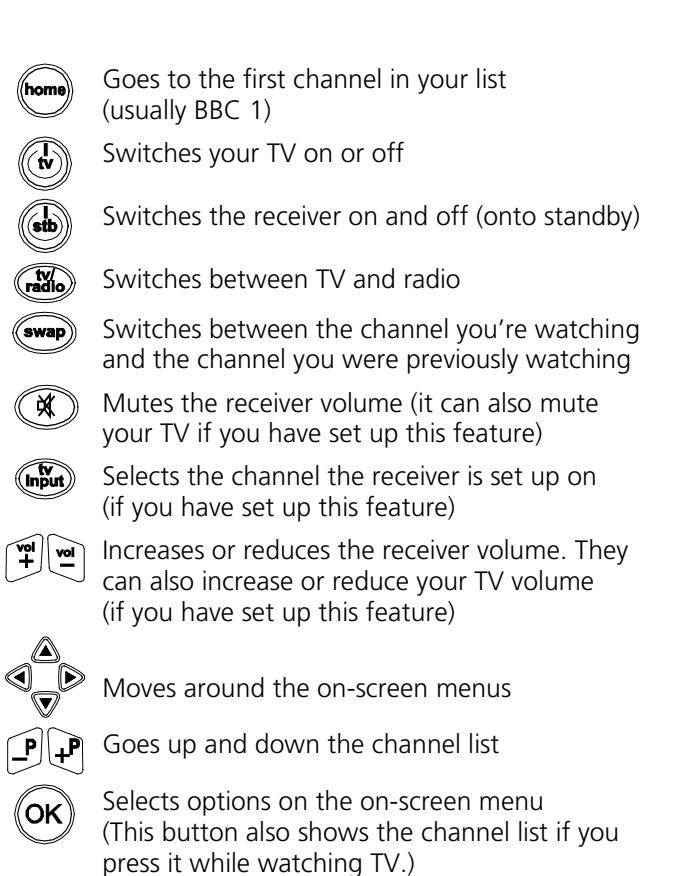

### **Audio description and subtitles** 6

This receiver has audio description and subtitle services. Many programmes have audio description and subtitles available, for people with hearing or sight problems.

Press the `Info' button at any time to view the information display. If the (AD) or (SUB) icons are displayed, audio description or subtitles are available for the current programme.

# Audio descriptions

- To switch on audio description, press the 👁 button. You will hear a high-pitched beep if AD is available.
- To switch off audio description, press the AD button. You will hear a low-pitched beep.

For more information on audio descriptions, please read the user guide.

# **Subtitles**

- Press the <sup>sub</sup> button to turn on subtitles. Your TV will display <sup>sub</sup> for a short time.
- Press the <sup>sub</sup> button to turn off subtitles. Your TV will display <sup>sub</sup> for a short time.

For more information on subtitles, please read the user guide.

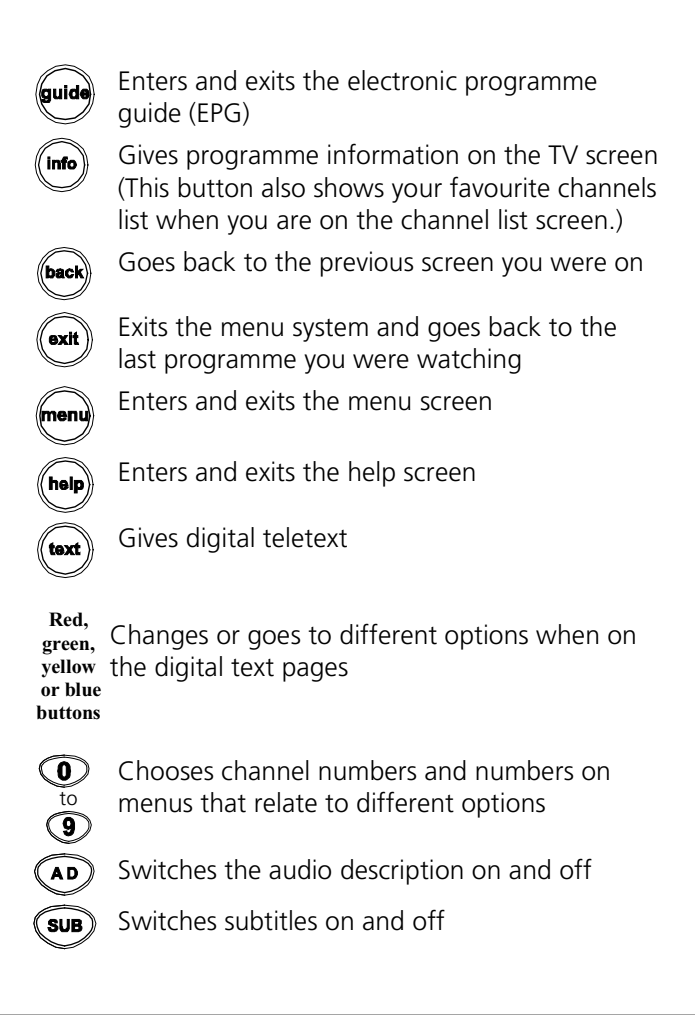